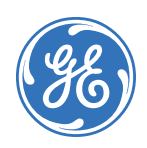

# PXNplus CPU Board Firmware Upgrade Instructions

# Introduction

These are the *PXNplus CPU Board Firmware Upgrade Instructions* (460638001R) for the following GE Security documents:

- M5 Controller Installation Manual (460130002G)
- *Micro/PX-2000, Micro/PXN-2000, and Micro2000PXNplus Installation Manual* (460419001M)
- *Micro/PX-2000, Micro/PXN-2000, and Micro2000PXNplus Quick Installation Instructions* (460435001N)
- M3000 Controller Installation Manual (460630001D)

# Verify your PXNplus firmware build

- 1. In the browser Address field, enter the IP address of the controller.
- 2. At the Integrated Configuration Tool password screen, log on.
- 3. Select Micro Info. Use the following table:

Table 1. Build versions

|   | If this build is installed | The following displays         |
|---|----------------------------|--------------------------------|
| I | R114                       | Build Version - PXNP_DIST_R114 |
| 8 |                            | PP Version - PP_VER_122        |
|   |                            | SP Version - SP_VER_7514       |
|   | R113                       | Build Version - PXNP_DIST_R113 |
|   |                            | PP Version - PP_VER_121        |
|   |                            | SP Version - SP_VER_7013       |
|   | R112                       | Build Version - PXNP_DIST_R112 |
|   |                            | PP Version - PP_VER_120        |
|   |                            | SP Version - SP_VER_7012       |
|   | R111                       | Build version: PXNP_DIST_R111  |
|   |                            | PP version: PP_VER_119         |
|   |                            | SP version: SP_VER_7111        |
|   | R110                       | Build version: PXNP_DIST_R110  |
|   |                            | PP version: PP_VER_118         |
|   |                            | SP version: SP_VER_6118        |
|   | R106                       | Build version: PXNP_DIST_R106  |
|   |                            | PP version: PP_VER_114         |
|   |                            | SP version: SP_VER_6114        |
|   | R105                       | Build version: PXNP_DIST_R105  |
|   |                            | PP version: PP_VER_113         |
|   |                            | SP version: SP_VER_6113        |

## **Upgrade instructions**

## Upgrade instructions to PXNP\_DIST\_R114/PP\_VER\_122/SP\_VER\_7514

#### From PXNP\_DIST\_R111/PP\_VER\_121/SP\_VER\_7013 or later

Using the Integrated Configuration Tool: Allocate 15 to 20 minutes per controller.

- **CAUTION:** DO NOT reset or restart the controller in the middle of the flash process or the controller will become non-functional.
- 1. In the browser Address field, enter the IP address of the controller.
- 2. At the Integrated Configuration Tool password screen, log on.
- 3. Click Flash Micro and browse to the PXNP7514.efl file.
- 4. Wait for the file to load. After the upload is complete, you should see a message Uploaded file processed correctly. When you click OK for the message, an alert will pop up asking if it can close the window. Select **NO**, and click on **Restart Controller** to reboot the controller.
- 5. Wait for 8 to 10 minutes for the controller to complete its boot sequence and install updates. During this time, DS7 and DS8 alternate ON while the image is being copied and when the controller is installing the updates for kernel, web-server, and application. This sequence is repeated three times while rebooting, once after each update. The normal start of this LED sequence is DS3 solid ON for several seconds and DS7 solid ON for 30 to 40 seconds.

Once the flash update is complete, the following sequence will occur:

- Picture Perfect DS4 flashes once per second and DS1 turns solid ON.
- Secure Perfect/FCWnx DS4 flashes twice per second and DS1 turns solid ON.
- The controller will then come online with the host.
- 6. Browse back into the controller and verify the build version is PXNP DIST R114/PP VER 122/SP VER 7514.

**Using eFlash through the Secure Perfect or Picture Perfect host:** Allocate about 20 minutes for upgrading each controller. Refer to *eFlash instructions* on page 8 and your host user manual for more information on eFlash.

- 1. eFlash the PXNP7514.efl file.
- 2. The controller will reboot automatically after the file is uploaded. Since the controller is going through the complete boot sequence and installing updates, it will need at least 8 minutes to connect back to the host.
- 3. To verify the build upgrade, refer to *Verify your PXNplus firmware build* on page 2.

## Upgrade instructions to PXNP\_DIST\_R113/PP\_VER\_121/SP\_VER\_7013

## From PXNP\_DIST\_R111/PP\_VER\_119/SP\_VER\_7011 or later

Using the Integrated Configuration Tool: Allocate 15 to 20 minutes per controller.

- **CAUTION:** DO NOT reset or restart the controller in the middle of the flash process or the controller will become non-functional.
- 1. In the browser Address field, enter the IP address of the controller.
- 2. At the Integrated Configuration Tool password screen, log on.
- 3. Click Flash Micro and browse to the PXNP7013.efl file.
- 4. Wait for the file to load. After the upload is complete, you should see a message Uploaded file processed correctly. When you click OK for the message, an alert will pop up asking if it can close the window. Select **NO**, and click on **Restart Controller** to reboot the controller.
- 5. Wait for 8 to 10 minutes for the controller to complete its boot sequence and install updates. During this time, DS7 and DS8 alternate ON while the image is being copied and when the controller is installing the updates for kernel, web-server, and application. This sequence is repeated three times while rebooting, once after each update. The normal start of this LED sequence is DS3 solid ON for several seconds and DS7 solid ON for 30 to 40 seconds.

Once the flash update is complete, the following sequence will occur:

- Picture Perfect DS4 flashes once per second and DS1 turns solid ON.
- Secure Perfect/FCWnx DS4 flashes twice per second and DS1 turns solid ON.
- The controller will then come online with the host.
- 6. Browse back into the controller and verify the build version is PXNP DIST R113/PP VER 121/SP VER 7013.

Using eFlash through the Secure Perfect or Picture Perfect host: Allocate about 20 minutes for upgrading each controller. Refer to *eFlash instructions* on page 8 and your host user manual for more information on eFlash.

- 1. eFlash the PXNP7013.efl file.
- 2. The controller will reboot automatically after the file is uploaded. Since the controller is going through the complete boot sequence and installing updates, it will need at least 8 minutes to connect back to the host.
- 3. To verify the build upgrade, refer to *Verify your PXNplus firmware build* on page 2.

ATTENTION: The following information pertains to build versions PXNP\_DIST\_R112 and earlier.

## Upgrade to PXNP\_DIST\_R112/PP\_VER\_120/SP\_VER\_7012

### From PXNP\_DIST\_R111/PP\_VER\_119/SP\_VER\_7011

Using the Integrated Configuration Tool: Allocate about 10 minutes for upgrading each controller.

- 1. In the browser Address field, enter the IP address of the controller.
- 2. At the Integrated Configuration Tool password screen, log on.
- 3. From the Flash Controller menu, select Flash Controller.
- 4. Browse to the PXNP7012.efl and click Save.
- 5. The upgrade is complete when the status bar displays Done.

Note: The controller may reboot several times during this process.

Using the eFlash through the Facility Commander Wnx, Secure Perfect or Picture Perfect host: Allocate about 20 to 45 minutes for upgrading each controller. Refer to *eFlash instructions* on page 8 and your host user manual for more information on eFlash.

- 1. eFlash the PXNP7012.efl file.
- 2. The controller reboots automatically once the upgrade is successful.

Note: The controller may reboot several times as the kernel, web server, and application are updated.

3. To verify the build upgrade, refer to *Verify your PXNplus firmware build* on page 2.

## From versions prior to PXNP\_DIST\_R111/PP\_VER\_119/SP\_VER\_7011

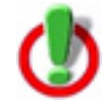

The upgrade to R112 from versions *prior* to R111 should be done only through the host software eFlash. Do NOT use the Integrated Configuration Tool!

#### Using the Integrated Configuration Tool: Not supported.

#### Using eFlash through the Facility Commander Wnx, Secure Perfect, or Picture Perfect host:

Allocate about 20 to 45 minutes for upgrading each controller. Refer to *eFlash instructions* on page 8 and your host user manual for more information on eFlash.

- 1. eFlash the PXNP7012.efl file.
- 2. The controller reboots automatically once the upgrade is successful.

**Note:** The controller may reboot several times as the kernel, web server, and application are updated.

3. To verify the build upgrade, refer to *Verify your PXNplus firmware build* on page 2.

## Upgrade to PXNP\_DIST\_R111/PXNP7111 from any previous version

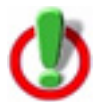

The upgrade to R111 should be done only through the host software eFlash. Do NOT use the Integrated Configuration Tool!

#### Using the Integrated Configuration Tool: Not supported.

#### Using eFlash through the Secure Perfect or Picture Perfect host:

Allocate about 20 to 45 minutes for upgrading each controller. Refer to *eFlash instructions* on page 8 and your host user manual for more information on eFlash.

- 1. eFlash the PXNP7111.efl file.
- 2. The controller reboots automatically once the upgrade is successful.

Note: The controller may reboot several times as the kernel, web server, and application are updated.

3. To verify the build upgrade, refer to *Verify your PXNplus firmware build* on page 2.

## Upgrade to PXNP\_DIST\_R110/PXNP6118 from PXNP\_DIST\_R106/PXNP6114

#### Using the Integrated Configuration Tool:

Allocate about 5 to 7 minutes for upgrading each controller. Refer to your controller installation manual for more information about the Integrated Configuration Tool.

- 1. In the browser Address field, enter the IP address of the controller.
- 2. At the Integrated Configuration Tool password screen, log on.
- 3. Click Flash Micro and browse to the PXNP6118.efl file.
- 4. Wait for the file to load. The message Updated file processed correctly displays.
- 5. Click Flash Micro and browse to the PXNPK6118.efl file. The status bar on the browser should say Done.
- 6. Reboot the controller manually by shorting JP6 on the PXNplus CPU board.
- 7. Log in to the Integrated Configuration Tool again.
- 8. Click Flash Micro and browse to the PXNPH6118.efl file.
- 9. Wait for the file to load. The message Updated file processed correctly displays. The controller reboots automatically.
- 10. Clear the cache of your Internet Browser. If using Microsoft Internet Explorer, select **Tools > Internet Options**.
  - In the Temporary Internet files section, click Delete Cookies, then OK to confirm.
  - In the same section, click **Delete Files.** At the *Delete Files* dialog, select **Delete all offline content**, then click **OK**.
  - In the *History* section, click Clear History, then Yes to confirm.
  - Click **OK** to close the *Internet Options* dialog box.
- 11. To verify the build upgrade, refer to Verify your PXNplus firmware build on page 2.

#### Using eFlash through the Secure Perfect or Picture Perfect host:

Allocate about 20 to 25 minutes for upgrading each controller. Refer to *eFlash instructions* on page 8 and your host user manual for more information on eFlash.

- 1. eFlash the PXNP6118.efl file.
- 2. The application restarts automatically after the file is flashed successfully.
- 3. eFlash the PXNPK6118.efl file.
- 4. Reboot the controller manually by shorting JP6 on the PXNplus CPU board.
- 5. eFlash the PXNPH6118.efl file.
- 6. The controller reboots automatically after the file is flashed successfully.
- 7. To verify the build upgrade, refer to *Verify your PXNplus firmware build* on page 2.

## Upgrade to PXNP\_DIST\_R106/PXNP6114 from PXNP\_DIST\_R105/PXNP6113

#### Using the Integrated Configuration Tool:

Allocate about 5 to 7 minutes for upgrading each controller. Refer to your controller installation manual for more information about the Integrated Configuration Tool.

- 1. In the browser Address field, enter the IP address of the controller.
- 2. At the Integrated Configuration Tool password screen, log on.
- 3. Click **Flash Micro** and browse to the PXNPK6114.efl file. The status bar on the browser should say Done and the controller should reboot automatically.
- 4. Log onto the Integrated Configuration Tool again.
- 5. Click Flash Micro and browse to the PXNPH6114.efl file.
- 6. Wait for the file to load. The message Updated file processed correctly displays.
- 7. Reboot the controller manually by shorting JP6 on the PXNplus CPU board.
- 8. Log onto the Integrated Configuration Tool again.
- 9. Click Flash Micro and browse to the PXNP6114.efl file.
- 10. Wait for the file to load. The message Updated file processed correctly displays.
- 11. To verify the build upgrade, refer to Verify your PXNplus firmware build on page 2.

#### Using eFlash through the Secure Perfect or Picture Perfect host:

Allocate about 20 to 25 minutes for upgrading each controller. Refer to *eFlash instructions* on page 8 and your host user manual for more information on eFlash.

- 1. eFlash the PXNPK6114.efl file.
- 2. The controller reboots automatically after the file is flashed successfully.
- 3. eFlash the PXNPH6114.efl file.
- 4. Reboot the controller manually by shorting JP6 on the PXNplus CPU board.
- 5. eFlash the PXNP6114.efl file.
- 6. To verify the build upgrade, refer to *Verify your PXNplus firmware build* on page 2.

# eFlash instructions

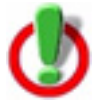

Upgrading to build R112, R113, or R114:

- If the controller is at R111 or later, upgrading to R112, R113, or R114 can be done using the host software eFlash or the Integrated Configuration Tool.
- If the controller is at R105, R106, or R110, upgrading to R112, R113, or R114 MUST be done using the host software eFlash. Do NOT use the Integrated Configuration Tool.

## For Picture Perfect users

• For Picture Perfect 4.0 SP2/Picture Perfect 2.0 SP1 users and controller versions later than R111: When selecting the firmware .efl file to update a PXNplus-based controller, select the .efl file for PXNplus. There is no need to select the Direct and Network files.

For all other Picture Perfect users and controller versions prior to R111: When selecting the firmware .efl file to update a PXNplus-based controller, select both Direct Micro File and Network Micro File regardless of the actual physical communications being used. This means you should select both Direct Micro File and Network Micro File whether you have a direct-connect, dial-up or network-based PXNplus controller.

- Because of the existing filter on the file name, the file name PXNPxxxx.efl is not displayed in the selection list. Manually enter the path to the file on Picture Perfect 2.0 and later versions.
- In order to prevent a Flash Timeout Failure (indicated by a red icon), the system administrator needs to edit the /cas/log/.eflashrc file and enter the following minimum values:

timeout = 60

flashwait = 1440

Note: For build R111, flashwait should be set to 2880.

Some networks may require higher values for these parameters.

- When the line of controllers has a combination of PXNplus and PX CPU boards, the whole line cannot be flashed at one time. When flashing PXNplus boards, select PXNPxxxx.efl as the Direct Micro File. When flashing PX boards, select m5nxxx.hex as the Direct Micro File.
- For downstream controllers when the head-of-line controller is Network + Dialup, disable the dial-up option *before* starting the eFlash process. Then, eFlash the first downstream controller, then the second and continue down the line until the process is complete.

For example: If this is the controller line: Head-of-Line Controller C Controller C

Then flash in this order:

- a. eFlash head-of-line controller first. (If the controller is Network + Dial-up, disable the dial-up option *before* beginning the eFlash.)
- b. eFlash Controller A.
- c. eFlash Controller B.
- d. eFlash Controller C.

## For Secure Perfect users

When flashing a line of controllers with a PXNplus controller as the head-of-line controller, only two downstream controllers should be selected at a time.

| PXNplus CPU Board Firmware Upgrade Instructions